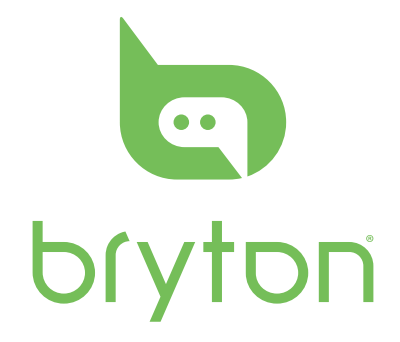

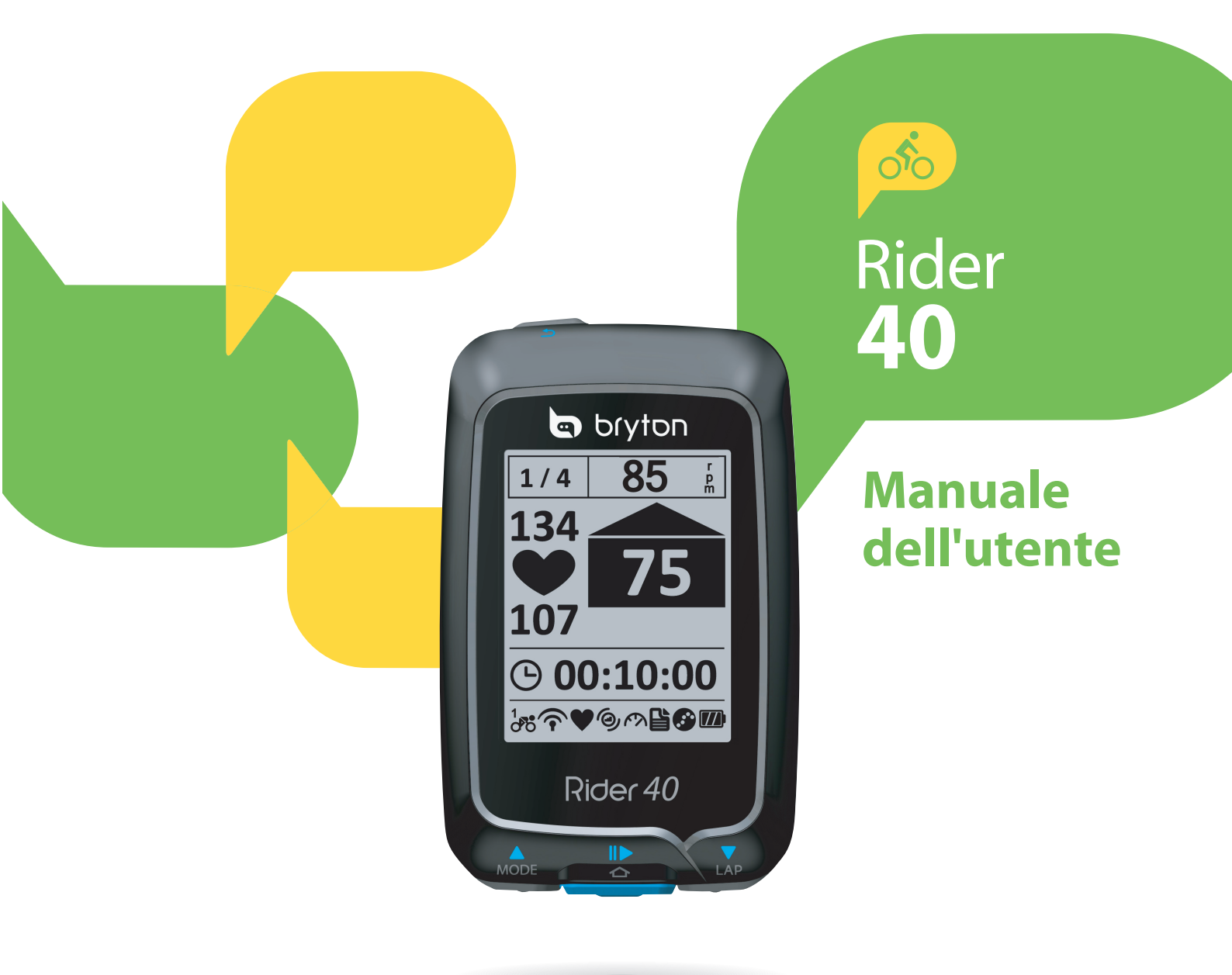

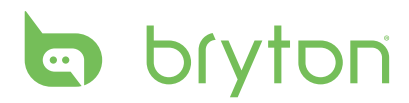

#### Indice

| Operazioni preliminari 4                    |
|---------------------------------------------|
| Il vostro Rider 404                         |
| Accessori 5                                 |
| Accensione/spegnimento di<br>Rider 405      |
| Ripristino di Rider 40 5                    |
| Installazione iniziale5                     |
| Collegamento, sincronizzazione<br>e carica5 |
| lcone di stato6                             |
| Pronto per l'allenamento6                   |
| Condivisione e gestione dei<br>dati7        |

#### Treno & Test...... 8

| Esercizi semplici          | 3 |
|----------------------------|---|
| Esercizi d'intervallo10    | C |
| Esercizi su giro1          | 1 |
| Allenamento12              | 2 |
| Allenamenti programmati 13 | 3 |
| Allenamento Bryton13       | 3 |
| Allenamenti simulati14     | 4 |
| Arresta allenamento1       | 5 |

#### segui traccia ..... 16

| Navigare nelle escursioni da |    |
|------------------------------|----|
| Eventi                       | 16 |
| Navigare nelle escursioni da |    |
| Viaggio progr                | 16 |
| Preferiti                    | 17 |
| Registrazione dati           | 17 |

| Arresto navigazione17                        |
|----------------------------------------------|
| Salva qui18                                  |
| Vis. cronol18                                |
|                                              |
| Cronometro 19                                |
| Conto rov 19                                 |
| Timer 20                                     |
| Impostazioni                                 |
| Altitudine                                   |
| Personalizzare il profilo della              |
| bici22                                       |
| Display23                                    |
| Visualizza stato GPS25                       |
| Sensori26                                    |
| Cambia impostazioni di                       |
| sistema27                                    |
| Personalizza il profilo utente 30            |
| Visualizza versione firmware 30              |
| Appendice 31                                 |
| Specifiche31                                 |
| Dati batteria32                              |
| Dimensione e circonferenza                   |
| delle ruote32                                |
| Installazione di Rider 4033                  |
| Installare il sensore di velocità/           |
| cadenza (opzionale)34                        |
| Installare la fascia cardio<br>(opzionale)35 |
| Dimensione e circonferenza                   |
| delle ruote36                                |
| Cura basilare di Rider 40                    |

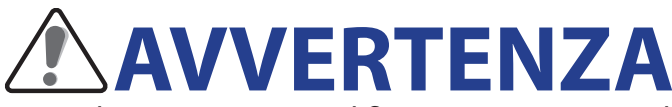

Prima di cominciare o modificare un programma di allenamento consultare sempre il proprio medico. Leggere in dettaglio la guida con le informazioni sulla garanzia e la sicurezza contenuta nella confezione.

# **Registrazione del prodotto**

Aiutateci a meglio assistervi completando la registrazione del vostro apparecchio con Bryton Bridge.

Per maggiori informazioni, visitate il sito http://support.brytonsport.com.

# **Software Bryton**

Entrate nel sito http://brytonsport.com per scaricare il software gratuito e inviare il vostro profilo personale, i percorsi e analizzare i vostri dati sul web.

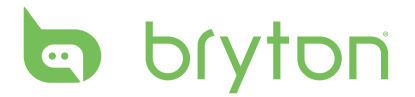

# **Operazioni preliminari**

Questa sezione vi guiderà nei preparativi di base prima di cominciare ad usare Rider 40.

# ll vostro Rider 40

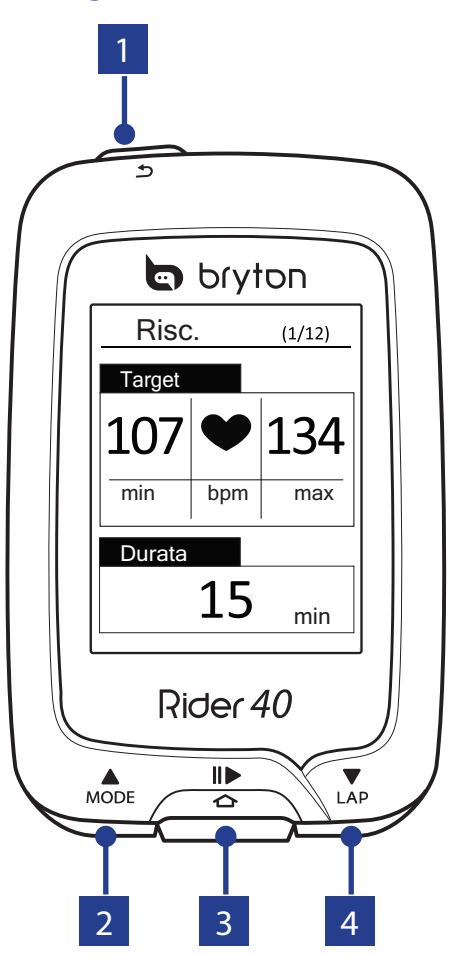

#### 1 ACCENSIONE/INDIETRO (心/ か)

- Premere per tornare alla pagina precedente o per annullare l'operazione.
- Tenere premuto per accendere/ spegnere il dispositivo.

#### 2 MODALITÀ/SU (A)

- In visualizzazione Griglia Info, premere per passare alla schermata misuratore.
- In Menu, premere per spostarsi verso l'alto e scorrere tra le opzioni del menu. Tenere premuto per spostarsi rapidamente verso l'alto tra le opzioni di menu.
- In visualizzazione Altitudine, tenere premuto per osservare l'intera visualizzazione dell'altitudine.

#### 3 INVIO/REGISTRA (☆/II►)

- In Menu, premere per accedere o confermare una selezione.
- In modalità passatempo, premere per avviare la registrazione. Premere di nuovo per arrestarla.

#### 4 GIRO/GIÙ (▼)

- In Menu, premere per spostarsi verso il basso e scorrere tra le opzioni del menu. Tenere premuto per spostarsi rapidamente verso il basso tra le opzioni di menu.
- Durante il percorso e la registrazione, premere per segnare il giro.
- In modalità Griglia Info, tenere premuto per accedere alla pagina Colleg.

4 Operazioni preliminari

### Accessori

Rider 40 è fornito con i seguenti accessori in dotazione:

- Cavo mini USB
- Supporto per bicicletta

#### Accessori optional:

- Fascia cardio
- Sensore di velocità

Sensore cadenza

• Sensore comb.

# Accensione/spegnimento di Rider 40

Tenere premuto 😃 per accendere o spegnere Rider 40.

## **Ripristino di Rider 40**

Per ripristinare Rider 40, premere a lungo e contemporaneamente i tre tasti ( $\Delta/\Delta$ / $\nabla$ ).

### **Installazione iniziale**

Quando si accende Rider 40 per la prima volta, sullo schermo viene visualizzata l'installazione guidata. Seguire le istruzioni su schermo per completare l'installazione.

- 1. Selezionare la lingua da visualizzare
- 2. Selezionare l'ora legale.
- 3. Selezionare l'unità di misura.
- 4. Inserire il proprio "profilo utente".

Il "profilo utente" include le seguenti impostazioni dei dati:

- Sesso Età
- Altezza
- Peso
   FC max (FC massima)
- LTHR (frequenza cardiaca della soglia del lattato)

Si consiglia di immettere i dati. La precisione dei dati influenza notevolmente l'analisi dell'allenamento.

- 5. Selezionare il tipo di esercizio.
- 6. Leggere ed accettare l'Accordo sulla sicurezza.

**NOTA:** Per modificare la lingua sul dispositivo, collegare il dispositivo a Brytonsport.com e modificare l'impostazione tramite **Dispositivo** > **Gestisci dati dispositivo** o andare su **Impostazioni** > **Sistema** > **Lingua**.

## Collegamento, sincronizzazione e carica

#### Avvertenza:

Questo prodotto contiene una batteria agli ioni di litio. Leggere la guida con le informazioni sulla garanzia e la sicurezza contenuta nella confezione riguardo a importanti informazioni sulla sicurezza della batteria.

1. Collegare Rider 40 a un PC con il cavo mini USB in dotazione.

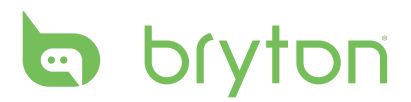

2. Scaricare l'applicazione *Bryton Bridge 2* dal sito bb.brytonsport.com e sincronizzarla con Rider 40.

bb.brytonsport.com

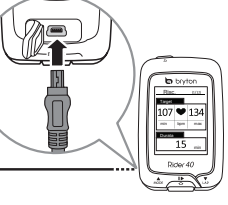

Mantenere Rider 40 collegato al PC per caricare la batteria.

Usare il cavo mini USB per il collegamento ad un PC.

**NOTA:** La prima volta, caricare la batteria per almeno 4 ore.

### lcone di stato

| lcona                 | Descrizione                |  |
|-----------------------|----------------------------|--|
|                       | Bicicletta in uso          |  |
|                       | Bici 1                     |  |
| 2<br>00               | Bici 1                     |  |
| Stato del segnale GPS |                            |  |
| ×                     | Nessun segnale (non fisso) |  |
| Ŷ                     | Segnale debole             |  |
| Ŷ                     | Segnale potente            |  |
| Stato alimentazione   |                            |  |
|                       | Batteria carica            |  |
|                       | Batteria mezza carica      |  |
|                       | Batteria scarica           |  |

| lcona    | Descrizione                             |
|----------|-----------------------------------------|
| •        | Sensore di frequenza<br>cardiaca attivo |
| Ø        | Sensore di cadenza attivo               |
| Ś        | Sensore di velocità attivo              |
| watt     | Rilevatore di potenza attivo            |
| ((?)     | Sensore comb. attivo                    |
| Ľ        | Modalità Treno & Test                   |
| <b>↓</b> | Griglia Info                            |
|          | Modalità segui traccia                  |
| <b>5</b> | Registrazione log in corso              |
| 11       | Interrompi registrazione log            |

NOTA: Sullo schermo vengono visualizzate solo le icone attive.

### **Pronto per l'allenamento**

- 1. Accendere Rider 40.
- 3. Per impostare un allenamento semplice, selezionare **To Plan** > **Semplice** > **Per tempo**, **Per distanza** o **Per calorie**.
- 6 Operazioni preliminari

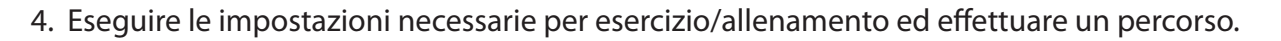

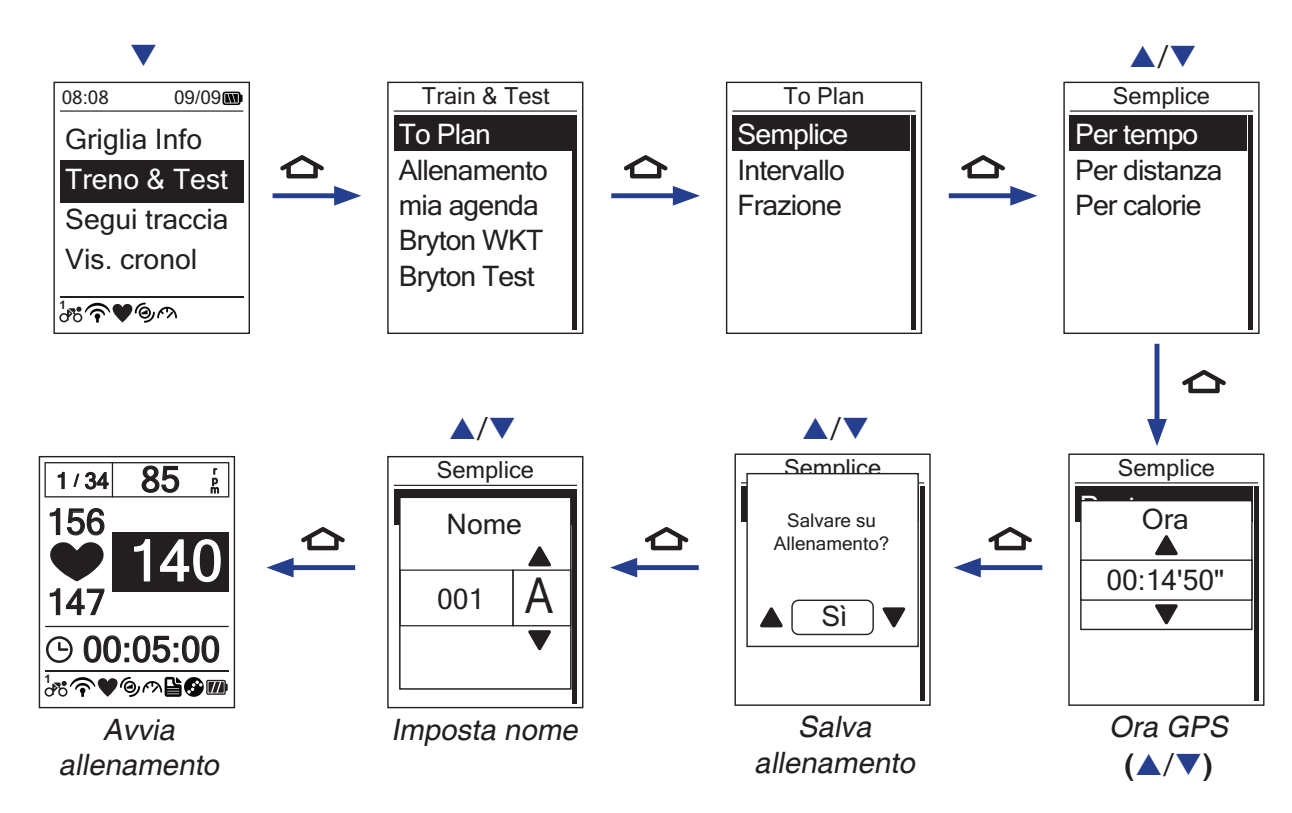

#### NOTA:

- I dati *Per calorie* vengono visualizzati sullo schermo solo se il sensore FC è collegato a Rider 40.
- In modalità Esercizio/Allenamento, le informazioni visualizzate e le opzioni disponibili variano.

## Condivisione e gestione dei dati

#### Gestione dei dati di Rider 40 tramite computer

- 1. Collegare Rider 40 al computer con il cavo mini USB.
- 2. Installare l'applicazione *Bryton Bridge 2*. È possibile scaricare l'applicazione dal sito <u>http://bb.brytonsport.com</u>.
- 3. Seguire le istruzioni su schermo per trasferire i dati sul computer.

**NOTA:** Non scollegare il cavo USB durante la procedura di trasferimento file. In caso contrario, i file potrebbero danneggiarsi o corrompersi.

#### Condividi la tua esperienza con altri ciclisti

Per condividere la propria esperienza e i risultati di allenamento con altri ciclisti in tutto il mondo, visitare il sito <u>http://www.brytonsport.com</u>.

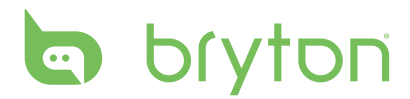

# Treno & Test

Andare in bicicletta è uno dei metodi migliori per tenere in esercizio il proprio corpo. Serve a bruciare calorie, perdere peso e aumentare la propria forma fisica complessiva. Con la funzione Treno & Test di Rider 40, si possono impostare esercizi semplici/in base alla zona e utilizzare Rider 40 per seguire i progressi del proprio allenamento o esercizio.

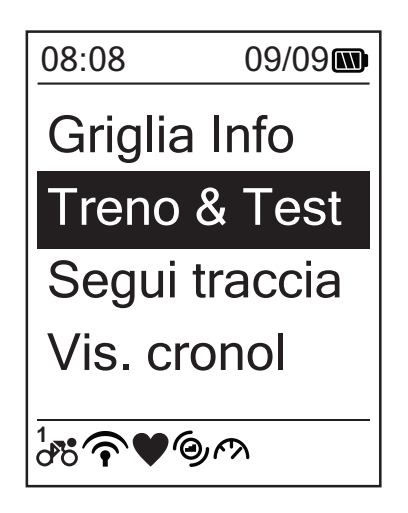

- Nella schermata principale, premere
   ▲/▼ per selezionare Treno & Test.
- Premere per accedere al menu Treno & Test.

### Esercizi semplici

È possibile impostare esercizi semplici inserendo gli obiettivi di tempo o distanza. Rider 40 offre tre tipi di esercizi semplici:

- Per tempo
- Per distanza
- Per calorie

#### Tempo

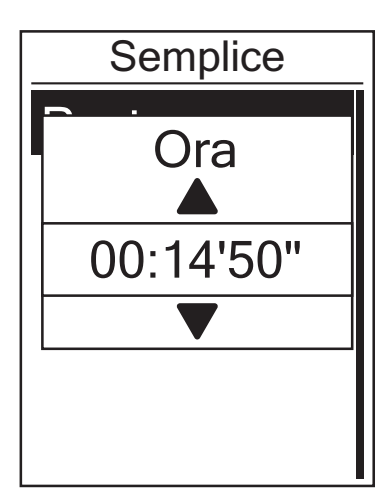

- Nel menu Treno & Test, premere ▲/▼ per selezionare To Plan > Semplice > Per tempo e premere ▲.
- Sullo schermo appare il messaggio "Salvare su Allenamento?". Per salvare i dati, premere ▲/▼ per selezionare Sì e premere ☆ per confermare.
- 4. Inserire il nome dell'esercizio tramite la tastiera su schermo.
- Uscire per un giro.
   Premere per iniziare l'allenamento e registrare il log.

#### Distanza

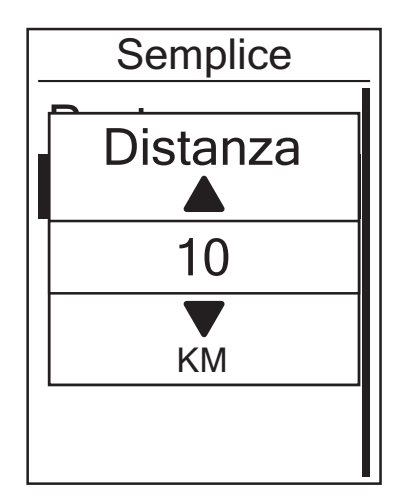

- Nel menu Treno & Test, premere ▲/▼ per selezionare To Plan > Semplice > Per distanza e premere ▲.
- Sullo schermo appare il messaggio "Salvare su Allenamento?". Per salvare i dati, premere ▲/▼ per selezionare Sì e premere ☆ per confermare.
- 4. Inserire il nome dell'esercizio tramite la tastiera su schermo.

#### Calorie

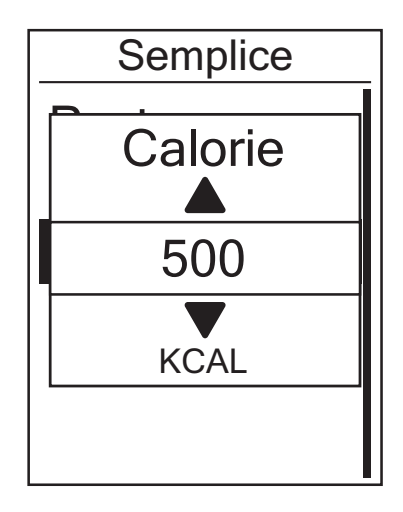

- Nel menu Treno & Test, premere ▲/▼ per selezionare To Plan > Semplice > Per calorie e premere ▲.
- Sullo schermo appare il messaggio "Salvare su Allenamento?". Per salvare i dati, premere ▲/▼ per selezionare Sì e premere ☆ per confermare.
- 4. Inserire il nome dell'esercizio tramite la tastiera su schermo.
- Uscire per un giro.
   Premere per iniziare l'allenamento e registrare il log.

**NOTA:** I dati *Per calorie* vengono visualizzati sullo schermo solo se il sensore FC è collegato a Rider 40.

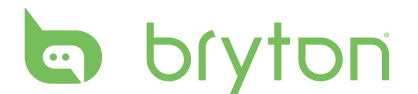

#### Uso della tastiera su schermo

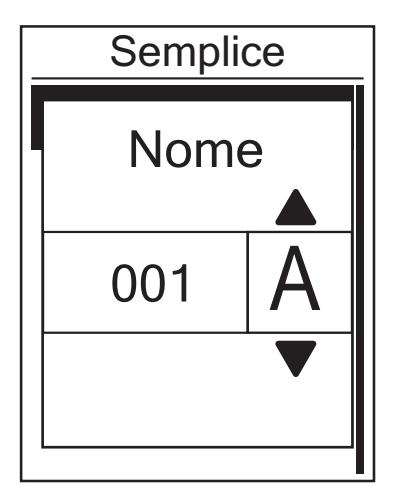

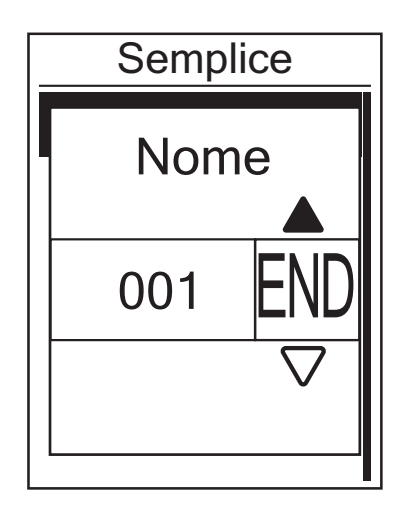

- 1. Premere  $\blacktriangle / \triangledown$  per selezionare il carattere da immettere.
  - Selezionare **DEL** per cancellare i dati.
- 2. Premere 🛆 per confermare la selezione.

### **Esercizi d'intervallo**

Con il proprio Rider 40 si può creare un esercizio d'intervallo personalizzato.

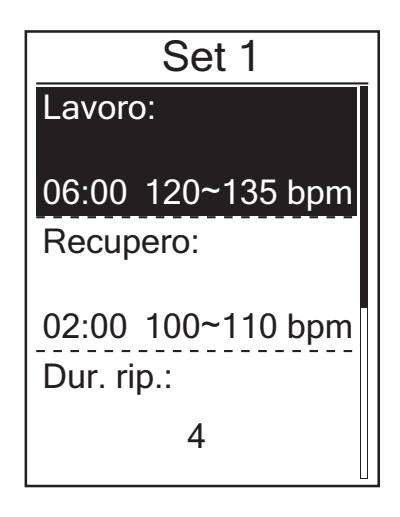

- Nel menu Treno & Test, premere ▲/▼ per selezionare To Plan > Intervallo e premere ▲.
- 2. Regolare le impostazioni di esercizio personalizzato.
  - Lavoro Recupero Dur. rip.
- 4. Sullo schermo viene visualizzato il messaggio "Creare un nuovo set principale?".

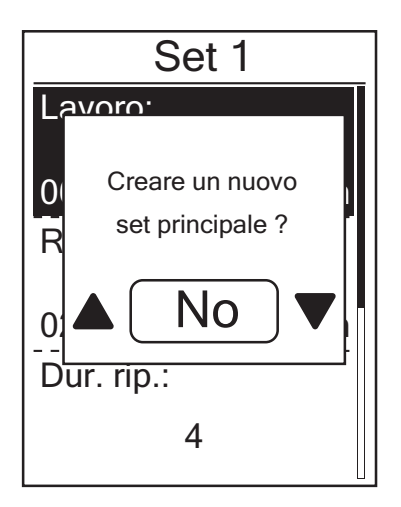

Per creare un nuovo set di esercizi d'intervallo, selezionare **Sì** e premere **소** per confermare. Seguire le fasi 2~3.

Per continuare con l'impostazione "Warm & Cool", selezionare **No** e premere per confermare.

- 5. Eseguire le impostazioni di "Risc." e "Raffr.".
- Sullo schermo appare il messaggio "Salvare su Allenamento?". Per salvare i dati, premere ▲/▼ per selezionare Sì e premere ☆ per confermare.
- 8. Inserire il nome dell'esercizio tramite la tastiera su schermo.
- 9. Uscire per un giro.
   Premere per iniziare l'allenamento e registrare il log.

## Esercizi su giro

La funzione Fraz. consente di utilizzare Rider 40 per segnare automaticamente il giro in una posizione specifica o dopo aver percorso una certa distanza.

#### Giro per luogo

- 2. Uscire per un giro.

Premere 🛆 per iniziare l'allenamento e registrare il log.

**NOTA:** Se non viene acquisito il segnale GPS, sullo schermo viene visualizzato il messaggio "NO GPS".

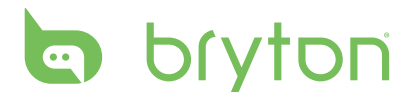

#### Giro per distanza

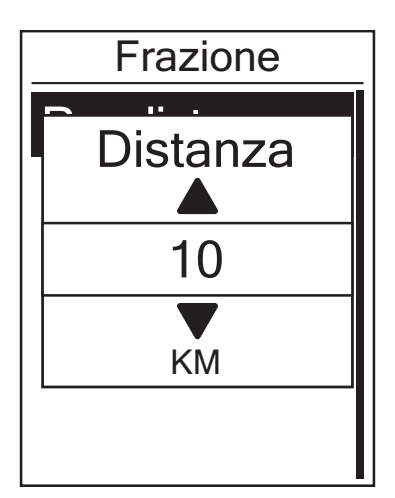

- Nel menu Treno & Test, premere ▲/▼ per selezionare To Plan > Fraz. > Per distanza e premere ▲.

- 4. Sullo schermo appare il messaggio "Salvare su Allenamento?". Per salvare i dati, premere ▲/▼ per selezionare Sì e premere ☆ per confermare.
- Uscire per un giro.
   Premere per iniziare l'allenamento e registrare il log.

#### Allenamento

Con la funzione Allenamento, si può iniziare l'esercizio utilizzando il programma di allenamento salvato in precedenza.

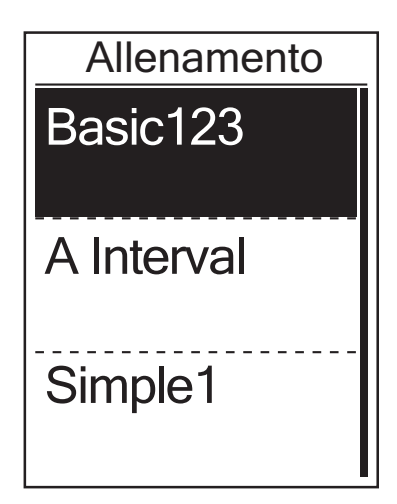

- 1. Nel menu Treno & Test, premere ▲/▼ per selezionare **Allenamento** e premere ��.
- Premere ▲/▼ per selezionare il programma di allenamento desiderato e premere ▲ per confermare.
- Uscire per un giro.
   Premere per iniziare l'allenamento e registrare il log.

# Allenamenti programmati

Si può iniziare un esercizio in base ai dati di esercizio d'intervallo predefiniti.

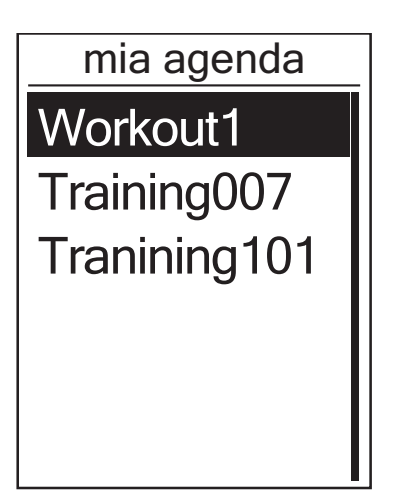

- Nel menu Treno & Test, premere ▲/▼ per selezionare mia agenda e premere
   ▲.
- Sullo schermo vengono visualizzati i dettagli dell'allenamento programmato selezionato. Selezionare **Avvio** e premere
   per continuare.
- Uscire per un giro.
   Premere per iniziare l'allenamento e registrare il log.

### **Allenamento Bryton**

Con la funzione Allenamento Bryton, si può inziare l'esercizio utilizzando il programma di allenamento scaricato su Rider 40 dall'applicazione Bryton Bridge.

| Bryton WKT                                                                                                    |
|----------------------------------------------------------------------------------------------------|
| Ritmo                                                                                                    |
| Andat.                                                                                                    |
| Int. MAP                                                                                                    |
| Tempo: circa 60 minuti.<br>Per strada e allenatore. 5<br>x 6 min. nelle zone di freq.<br>cardiaca 4 e 5 e recupero<br>di 2 min. Rilassarsi<br>pedalando a 80-90<br>giri/min. |

- 1. Collegare Rider 40 al computer con il cavo mini USB.
- 2. Scaricare l'esercizio disponibile da brytonsport.com e l'applicazione Bryton Bridge. Seguire le istruzioni su schermo per trasferire i dati su Rider 40.
- 3. Scollegando il cavo mini USB, Rider 40 si riavvierà automaticamente.
- Premere ▲/▼ per selezionare l'allenamento desiderato e premere per confermare.
- 7. Uscire per un giro.

Premere 🛆 per iniziare l'allenamento e registrare il log.

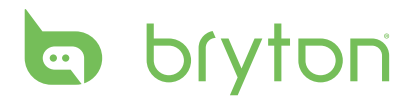

### Allenamenti simulati

Con l'allenamento Bryton prova, si possono misurare FCM (frequenza cardiaca massima), LTHR (frequenza cardiaca di soglia lattato), FTP (potenza di soglia funzionale) e MAP (potenza aerobica massima).

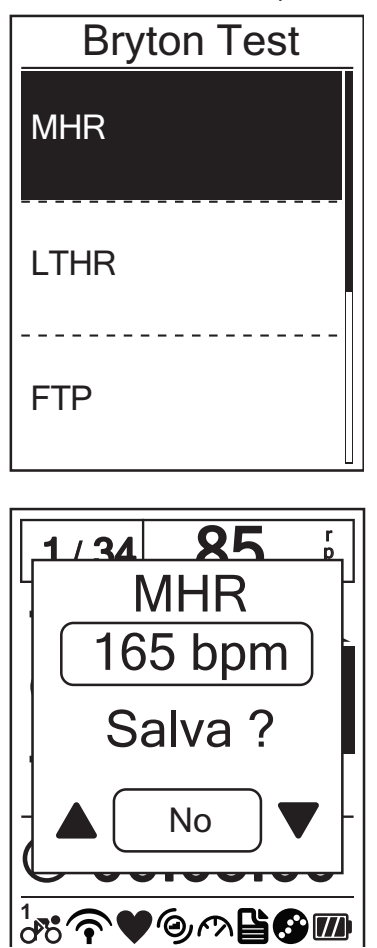

- - FCM: allenamento di prova per misurare la frequenza cardiaca massima.
  - LTHR: allenamento di prova per misurare la frequenza cardiaca della soglia del lattato.
  - FTP: allenamento di prova per misurare la potenza di soglia funzionale.
  - MAP: allenamento di prova per misurare la potenza aerobica massima.
- 4. Uscire per un giro.
- 5. Al termine dell'allenamento di prova, sullo schermo viene visualizzato il messaggio "Salvare?". Per salvare i dati della prova, premere ▲/▼ per selezionare Sì e premere ▲/▼ per confermare.

#### Indicatori delle icone

Durante l'allenamento simulato, l'icona visualizzata varia in base al tipo di sensore e allo stato attuale.

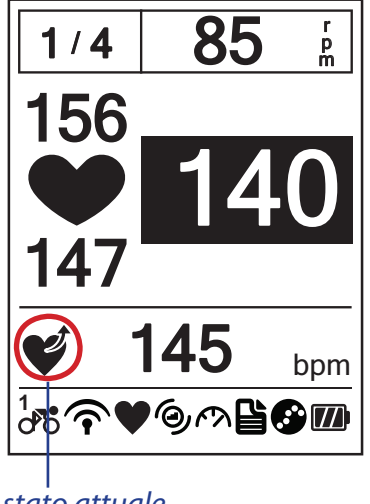

stato attuale

| lcona | Descrizione                                             |
|-------|---------------------------------------------------------|
| V     | Aumento della frequenza cardiaca                        |
| MAX   | Aumento della percentuale di frequenza cardiaca<br>max  |
| 2     | Diminuzione della frequenza cardiaca                    |
| MAX   | Diminuzione della percentuale di frequenza cardiaca max |
| Ćj    | Aumento della cadenza                                   |
| Ŕ     | Diminuzione della cadenza                               |
| rt.   | Aumento della velocità                                  |
| P     | Diminuzione della velocità                              |

### Arresta allenamento

Si può arrestare l'allenamento attuale dopo aver raggiunto l'obiettivo, oppure decidere di terminare l'allenamento in corso.

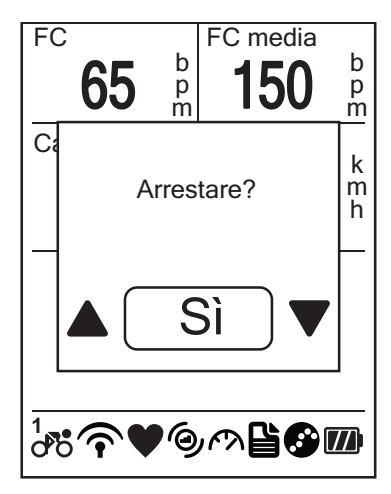

- 1. Premere 🛆 o 😃.
- Sullo schermo appare il messaggio "Arrestare?". Per arrestare l'allenamento attuale, premere ▲/▼ per selezionare Sì e premere ☆ per confermare.

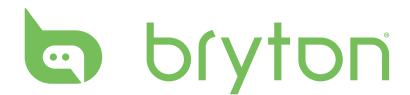

# segui traccia

Con la funzione segui traccia, si può navigare nelle escursioni da Eventi, Viaggio progr. e l'elenco Preferiti.

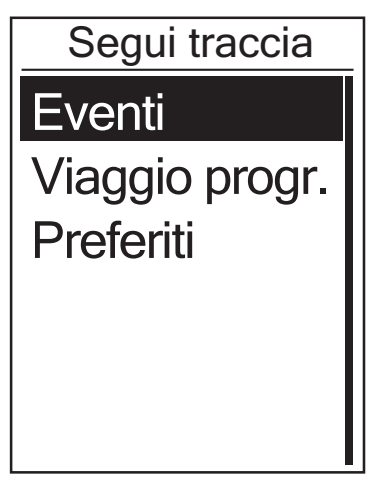

- Nella schermata principale, premere
   ▲/▼ per selezionare segui traccia.

### Navigare nelle escursioni da Eventi

Si può navigare in un qualsiasi percorso salvato nella cronologia del proprio Rider 40.

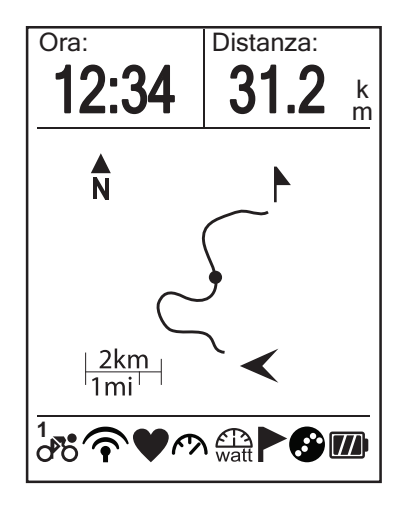

- 1. Nel menu segui traccia, premere  $\blacktriangle/\lor$  per selezionare **Eventi** e premere  $\frown$ .
- Premere per registrare il log.
   Appare un tracciato sullo schermo che mostra la direzione verso la propria destinazione.

### Navigare nelle escursioni da Viaggio progr.

È possibile navigare in un percorso caricato in Rider 40 dall'applicazione Bryton Bridge.

- 1. Preparare e scaricare il percorso da brytonsport.com e dall'applicazione Bryton Bridge.
- 2. Collegare Rider 40 al computer con il cavo mini USB.
- 3. Seguire le istruzioni su schermo per trasferire i dati su Rider 40.
- 4. Scollegando il cavo mini USB, Rider 40 si riavvierà automaticamente.
- 5. Premere  $\blacktriangle/\nabla$  per selezionare **segui traccia** > **Viaggio progr.** e premere  $\frown$ .
- 6. Premere  $\blacktriangle/\nabla$  per selezionare un percorso dall'elenco e premere  $\triangle$  per confermare.
- 7. Premere 🛆 per registrare il log.
- 16 segui traccia

### Preferiti

Si può navigare in qualunque POI salvato in Preferiti.

| Preferiti |
|-----------|
| Museum    |
| Store     |
|           |
|           |

- Nel menu segui traccia, premere ▲/▼ per selezionare Eventi e premere ▲.
- Premere ▲/▼ per selezionare un luogo dall'elenco.
- 3. Premere per cominciare a navigare nel percorso.

### **Registrazione dati**

Rider 40 può registrare i punti del percorso.

- In modalità Allenamento, premere per iniziare l'allenamento e registrare il log.
   Premere di nuovo per arrestare l'allenamento e registrare il log.
- In modalità passatempo o direzione, premere 🛆 per avviare la registrazione del log, quindi premerlo di nuovo per arrestarla.

### **Arresto navigazione**

Si può arrestare la modalità di navigazione in qualunque momento.

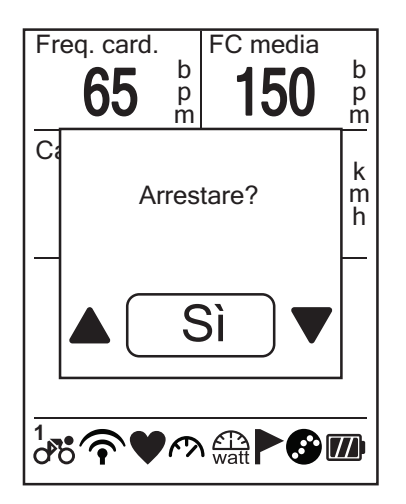

Per arrestare il percorso:

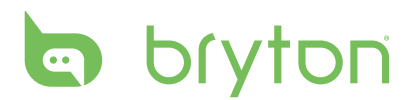

## Salva qui

Si può aggiungere il luogo attuale nell'elenco Preferiti.

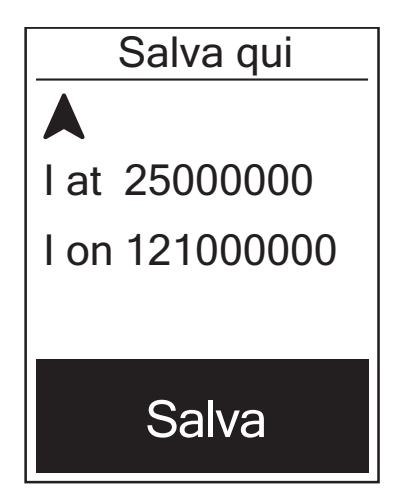

Per aggiungere dati POI:

- Nella schermata principale, premere
   ▲/▼ per selezionare Salva qui e premere
   ▲ .
- 2. Premere 🛆 per salvare i dati POI attuali.
- 3. Inserire il nome POI tramite la tastiera su schermo.

| <b>NOTA:</b> È inoltre possibile salvare un POI dopo aver arrestato l'allenamento attuale. Tenere premuto <b>V</b> per accedere alla pagina Colleg. e selezionare | Colleg.         |
|----------------------------------------------------------------------------------------------------|-----------------|
| Salva qui                                                                                                    | Avviso          |
| Salva qui.                                                                                                    | Altitudine      |
|                                                                                                    | Retroill Off    |
|                                                                                                    | Salva qui       |
|                                                                                                    | Visual. griglia |

# Vis. cronol

Rider 40 salva automaticamente la cronologia dal momento in cui parte il timer. Dopo aver concluso un percorso, è possibile vedere i dati della cronologia su Rider 40.

|       | Eventi |
|-------|--------|
| 12/23 | 16:23  |
| 12/20 | 12:23  |
| 12/20 | 16:00  |

Per visualizzare la cronologia:

- Nella schermata principale, premere
   ▲/▼ per selezionare Vis. cronol e premere ▲.

**NOTA:** Si può inoltre caricare la propria cronologia su brytonsport.com per tenere traccia di tutti i propri dati.

18 segui traccia

# Cronometro

Con la funzione Cronometro, si può misurare l'ammontare di tempo trascorso dal momento in cui Rider 40 è stato attivato e disattivato. Si può scegliere tra due modalità: Conto rov. e Timer. Conto rov. è usato per segnalare quando è trascorso un certo periodo di tempo preimpostato. Timer è usato per calcolare il tempo necessario a svolgere una determinata attività.

| Cronometro |
|------------|
| Conto rov. |
| Timer      |
|            |
|            |

- Nella schermata principale, premere
   ▲/▼ per selezionare Cronometro.
- 2. Premere 合 per accedere al menu Cronometro.

### Conto rov.

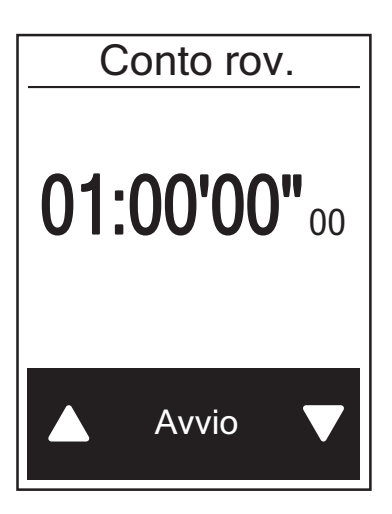

- Nel menu Cronometro, premere ▲/▼ per selezionare Conto rov. e premere △.

- 4. Per avviare il conto alla rovescia, premere
  ▲/▼ per selezionare Avvio e premere
  ☆ per confermare.
- Per arrestare il conto alla rovescia, selezionare Arresta e premere remere per confermare.
- 6. Premere 😃 per uscire dal menu.

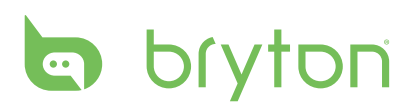

# Timer

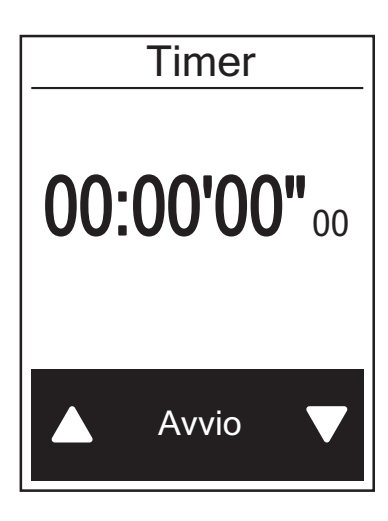

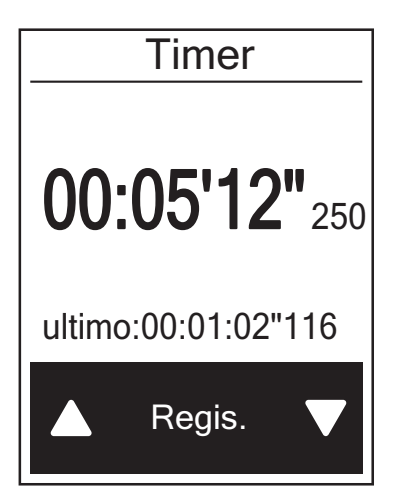

- Nel menu Cronometro, premere ▲/▼ per selezionare Timer e premere ▲.
- 2. Per avviare il funzionamento del timer, premere 
  per confermare.
- Per registrare un giro con il cronometro in funzione, premere ▲/▼ per selezionare Regis. e premere △ per confermare. Viene visualizzato il primo tempo sul giro.
  - Ripetere questa operazione per creare un nuovo giro.
- 4. Per arrestare il cronometro, premere
  ▲/▼ per selezionare Arresta e premere
  ☆ per confermare.
  - Per ripristinare il timer, premere ▲/▼ per selezionare **Reset** e premere per confermare.

# Impostazioni

Con la funzione Impostazioni, è possibile personalizzare le impostazioni per altitudine, display, sensori, sistema, profili bici e utente, GPS e visualizzare le informazioni sul dispositivo.

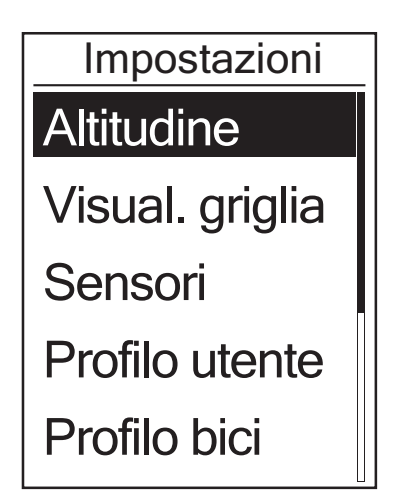

- Nella schermata principale, premere
   ▲/▼ per selezionare Impostazioni.
- 2. Premere 🛆 per accedere al menu Impostazioni.

### Altitudine

Si può impostare l'altitudine per la località attuale e per altri 4 luoghi.

#### **Altitudine attuale**

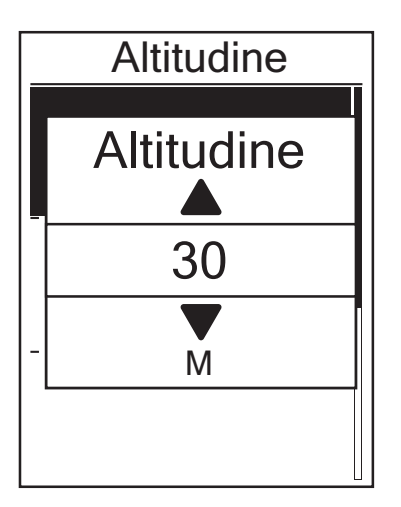

- Nel menu Impostazioni, premere ▲/▼ per selezionare Altitudine > Altitudine e premere ▲.
- 3. Premere Ů per uscire dal menu.

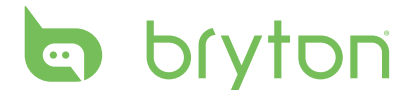

#### Altitudine di altra località

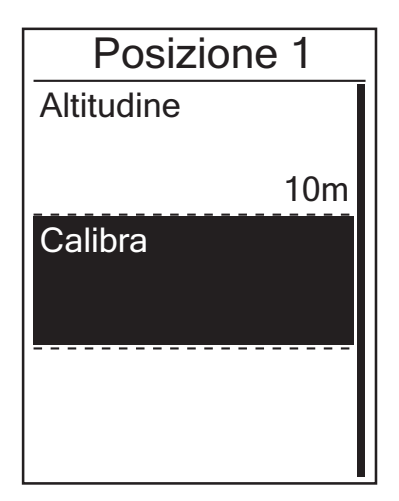

- Nel menu Impostazioni, premere ▲/▼ per selezionare Altitudine > Posizione 1, Posizione 2, Posizione 3 o Posizione 4 e premere ▲.

- 4. Per calibrare l'altitudine impostata, usare
  ▲/▼ per selezionare Calibra e premere
  ☆ per confermare.
- 5. Premere 😃 per uscire dal menu.

### Personalizzare il profilo della bici

È possibile personalizzare e visualizzare il profilo della propria bici.

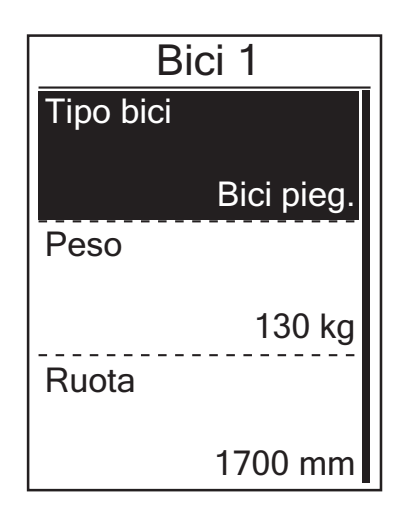

- Nel menu Impostazioni, premere ▲/▼ per selezionare Profilo bici > Bici 1 o Bici 2 e premere ▲.
- - Tipo bici: selezionare il tipo di bici.
  - Peso: impostare il peso della bici.
  - Ruota: impostare la misura della ruota.
  - Attiva: selezionarla per attivare la bici.
- 3. Premere 😃 per uscire dal menu.

**NOTA:** Per maggiori dettagli sulla misura delle ruote, vedere "Dimensione e circonferenza delle ruote" a pagina 37.

#### Visualizza profilo bici

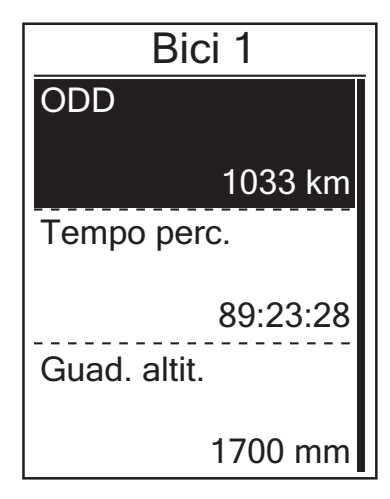

- 3. Premere ▲/▼ per visualizzare ulteriori dati sulla bici selezionata.
- 4. Premere Ů per uscire dal menu.

# Display

Si possono regolare le impostazioni del display per Griglia Info, segui traccia, Altitudine, Fraz. e Auto Switch. Si possono anche regolare le impostazioni di Auto Switch.

#### **Display Griglia Info**

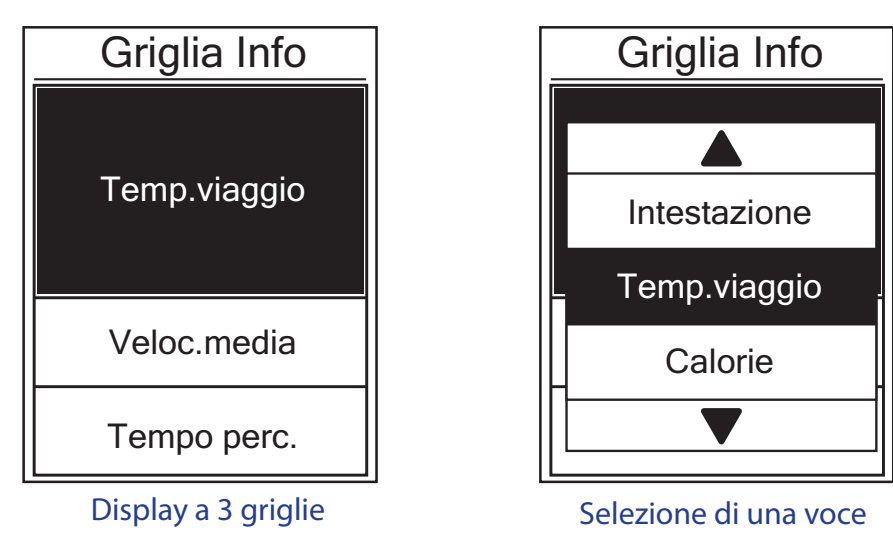

- 1. Nel menu Impostazioni, premere ▲/▼ per selezionare Visual. griglia > Griglia Info > Metro 1, Metro 2 o Metro 3 e premere ↔.
- 2. Premere  $\blacktriangle/\nabla$  per selezionare il numero di campi dati e premere  $\bigtriangleup$  per confermare.
- 4. Premere  $\blacktriangle/\nabla$  per selezionare l'impostazione desiderata e premere  $\bigtriangleup$  per confermare.
- 5. Premere 😃 per uscire dal menu.

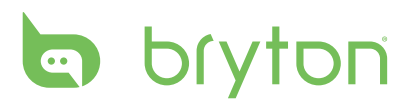

#### NOTA:

• Il numero di campi dati visualizzati sullo schermo dipende dalla selezione di "Num griglia":

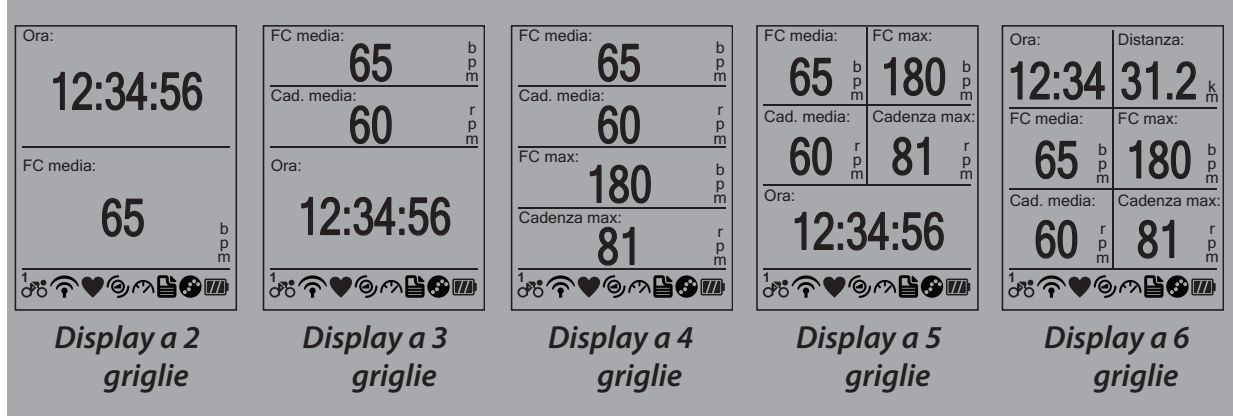

 Sono disponibili cinque tipi di informazioni del rilevatore di potenza che possono essere visualizzati sullo schermo: Pot. attuale (potenza attuale), Potenza 3 s (potenza media di 3 secondi), Potenza 30 s (potenza media di 30 secondi), Pot. max (potenza max.) e Pot. media (potenza media).

#### Display segui traccia / Altitudine / Frazion

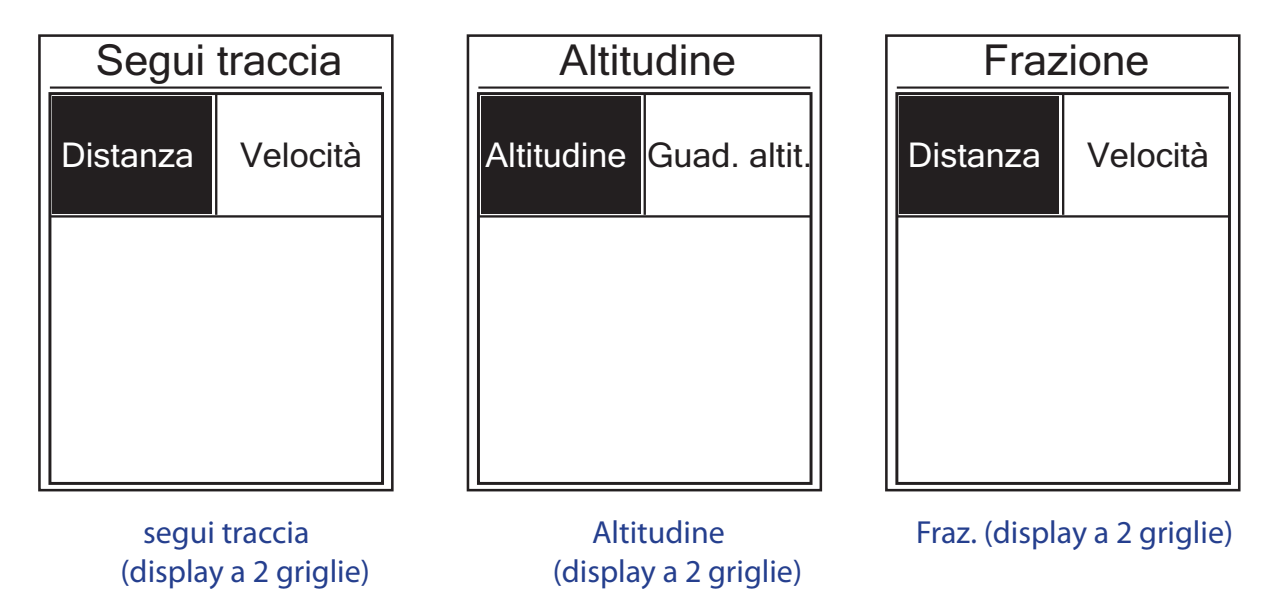

- Nel menu Impostazioni, premere ▲/▼ per selezionare Visual. griglia > Segui traccia, Altitudine o Frazion e premere ☆.
- 2. Premere  $\blacktriangle/\nabla$  per selezionare il numero di campi dati e premere  $\bigtriangleup$  per confermare.
- 4. Premere  $\blacktriangle/\nabla$  per selezionare l'impostazione desiderata e premere  $\bigtriangleup$  per confermare.
- 5. Premere 😃 per uscire dal menu.
- 24 Impostazioni

#### **Auto Switch**

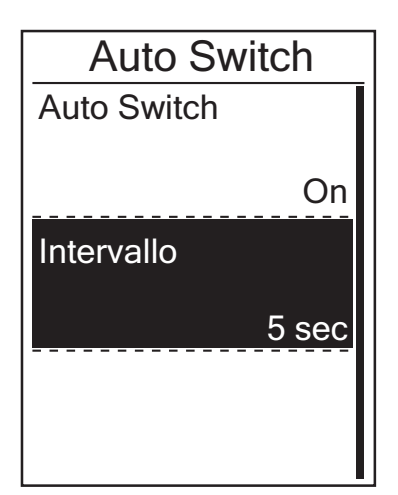

- Nel menu Impostazioni, premere ▲/▼ per selezionare Visual. griglia > Auto Switch e premere ▲.
- Premere ▲/▼ per selezionare l'impostazione desiderata e premere ☆ per confermare.
  - Auto Switch: attiva/disattiva la commutazione auto.
  - Intervallo: imposta il periodo di intervallo.
- 3. Premere 😃 per uscire dal menu.

### Visualizza stato GPS

È possibile vedere le informazioni relative al segnale GPS che Rider 40 sta ricevendo.

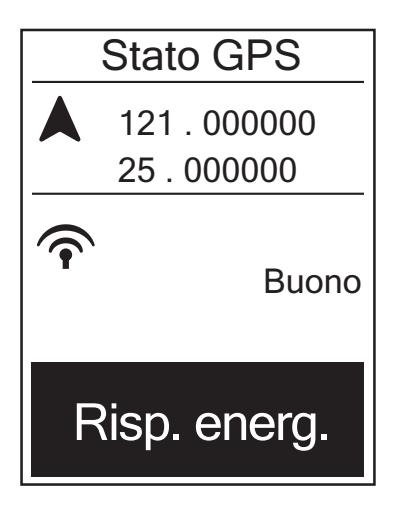

- Nel menu Impostazioni, premere ▲/▼ per selezionare Stato GPS e premere
   ▲.
- Premere ▲/▼ per selezionare l'impostazione desiderata e premere per confermare.
  - Off: disattiva le funzioni GPS. Selezionare per risparmiare energia quando il segnale GPS non è disponibile o non sono necessarie informazioni GPS (ad esempio, per uso indoor).
  - Piena pot.: massima precisione di posizione e velocità; consuma più energia.
  - Risp. energ.: consente una vita utile maggiore della batteria se usato in buone condizioni del segnale GPS, anche se meno preciso.

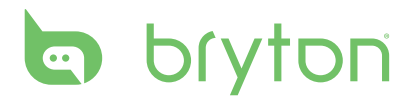

### Sensori

È possibile personalizzare le impostazioni dei rispettivi sensori, come attiva/disattiva la funzione o ricerca il sensore di Rider 40.

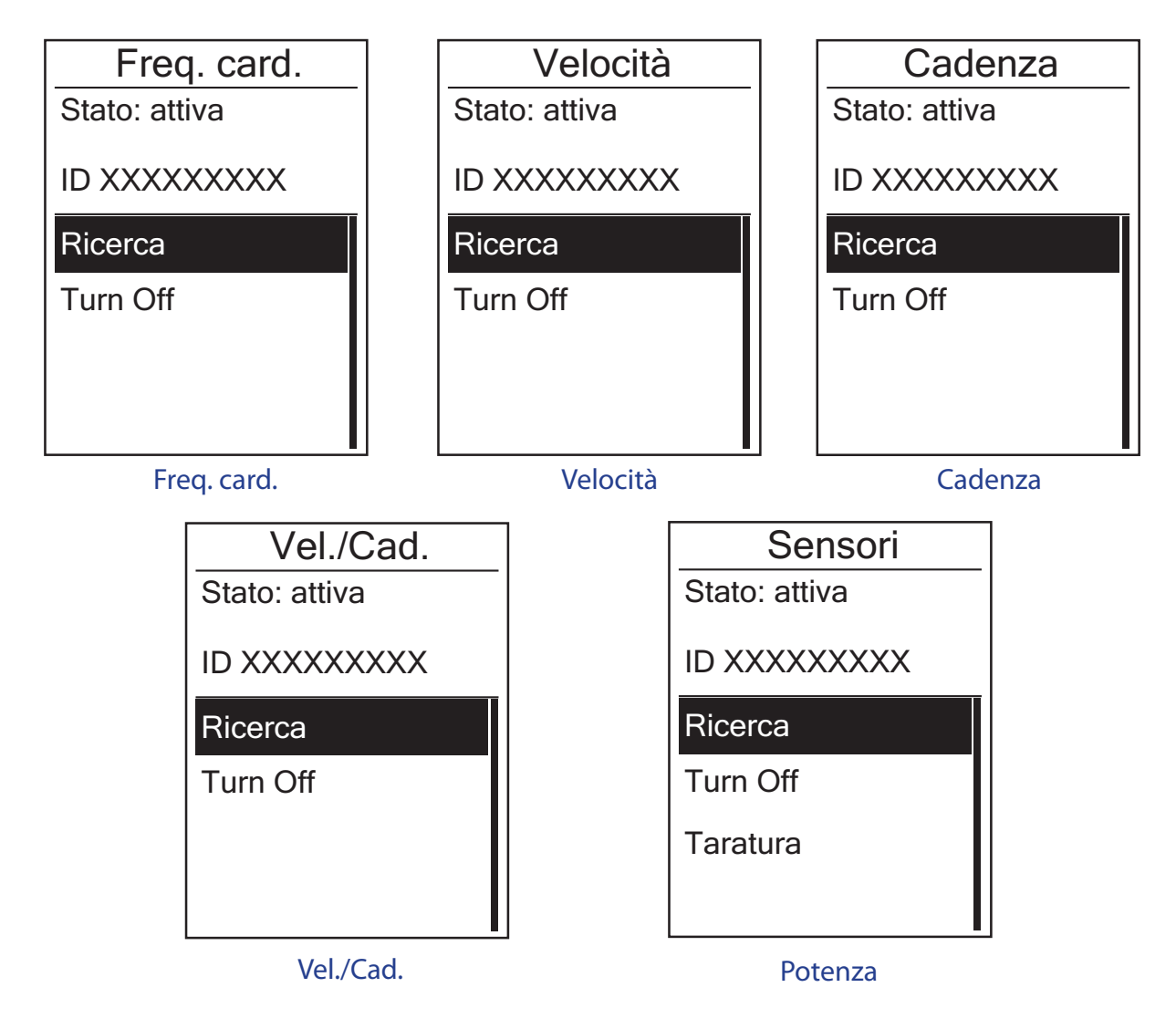

- Nel menu Impostazioni, premere ▲/▼ per selezionare Sensori > Freq. card., Velocità, Cadenza, Vel./Cad. o Potenza e premere ▲.
- 2. Premere  $\blacktriangle/\nabla$  per selezionare l'impostazione desiderata e premere  $\bigtriangleup$  per confermare.
  - Ricerca: ricerca per rilevare il sensore.
  - Accendi/Spegni: attiva/disattiva il sensore.
  - Taratura (\*solo con sensore rilevatore di potenza associato): per calibrare il rilevatore di potenza.
- 3. Premere 😃 per uscire dal menu.

**NOTA:** Quando si associa il sensore del rilevatore di potenza, selezionare **Ricerca** e fare girare la ruota per generare potenza per il rilevatore.

#### Calibrazione del rilevatore di potenza

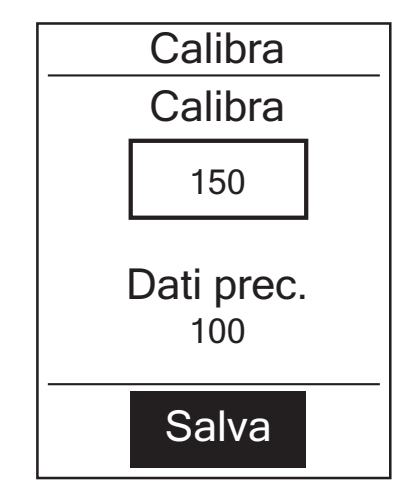

- Nel menu Impostazioni, premere ▲/▼ per selezionare Sensori > Potenza e premere ▲.
- 2. Fare girare la ruota per generare la potenza per il rilevatore.
- 3. Quando la ruota si arresta, premere ▲/▼ per selezionare **Taratura**.
- Premere per calibrare automaticamente il rilevatore di potenza.
- 5. Al termine della procedura di calibrazione, premere 
  per salvare l'impostazione.

#### NOTA:

- Quando si associa il cardiofrequenzimetro, sullo schermo principale viene visualizzata l'icona ♥.
- Quando si associano il sensore di velocità/cadenza e la fascia cardio, assicurarsi che non vi siano altri sensori di velocità/cadenza nel raggio di 5 m. Quando si associa il sensore di cadenza, sullo schermo principale viene visualizzata la relativa icona (9).
- Quando si associa il sensore del rilevatore di potenza, sullo schermo principale viene visualizzata la relativa icona watt.

## Cambia impostazioni di sistema

È possibile personalizzare le impostazioni di sistema di Rider 40, come spegnimento retroilluminazione, avviso, formato dati per ora/unità, lingua da visualizzare su schermo e ripristino dati.

#### **Retroill Off**

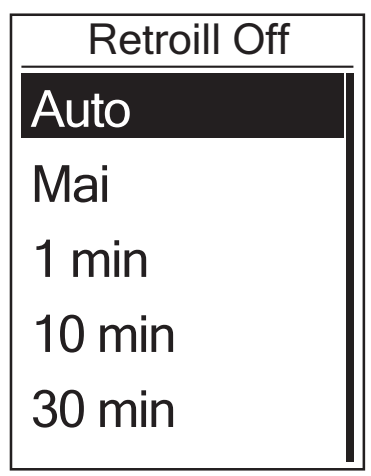

- Nel menu Impostazioni, premere ▲/▼ per selezionare Sistema > Retroill Off e premere ▲.
- Premere ▲/▼ per selezionare l'impostazione desiderata e premere ☆ per confermare.
- 3. Premere 😃 per uscire dal menu.

**NOTA: Auto** dipende dall'ora dell'alba e del tramonto per regolare automaticamente l'impostazione di spegnimento della retroilluminazione.

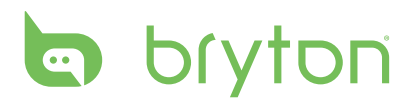

#### Avviso

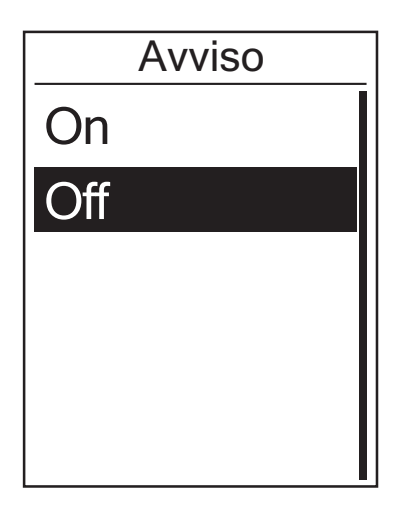

- Nel menu Impostazioni, premere ▲/▼ per selezionare Sistema > Avviso e premere ▲.
- Premere ▲/▼ per selezionare l'impostazione desiderata e premere ☆ per confermare.
- 3. Premere 😃 per uscire dal menu.

#### Ora/Unità

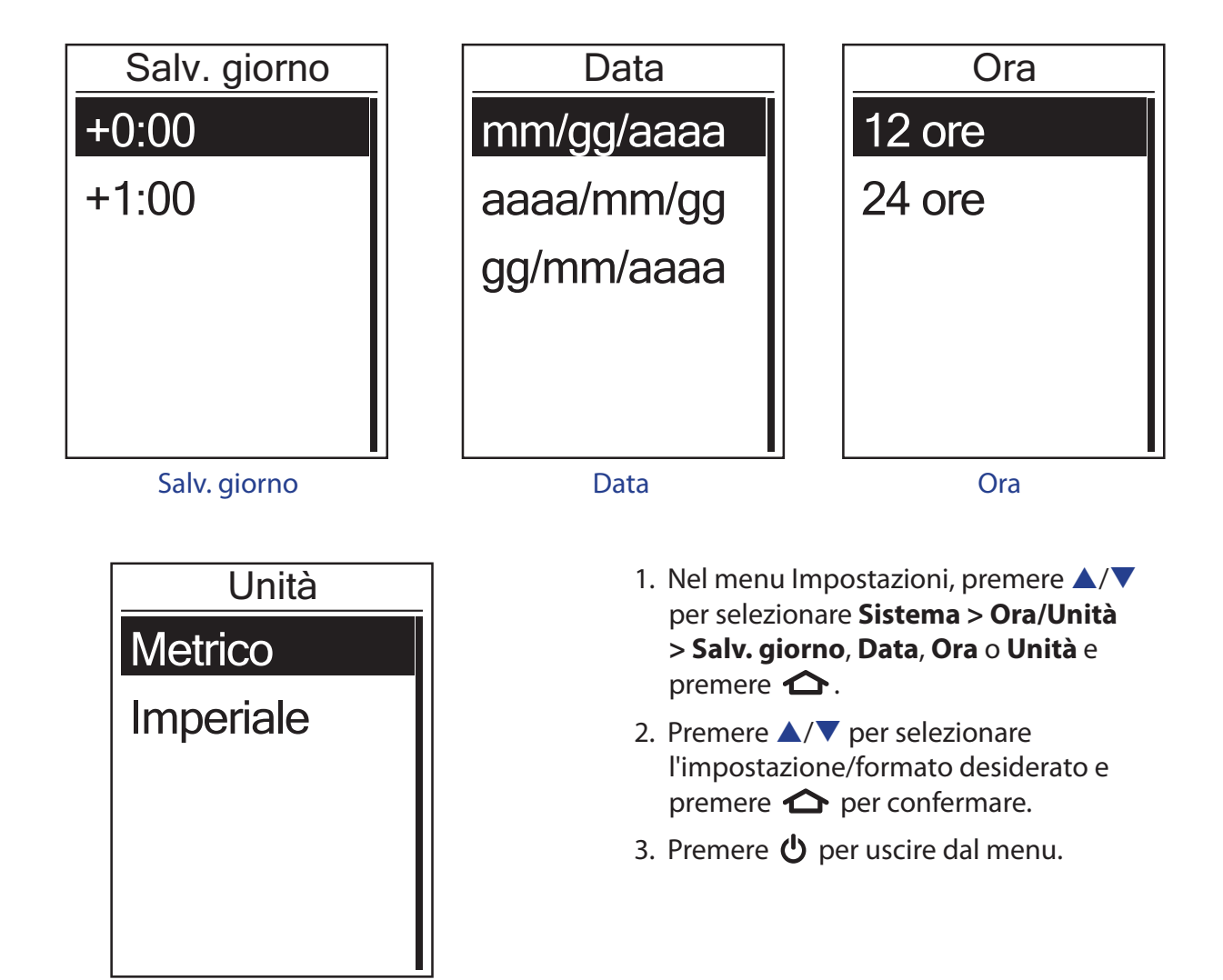

Unità

#### Lingua

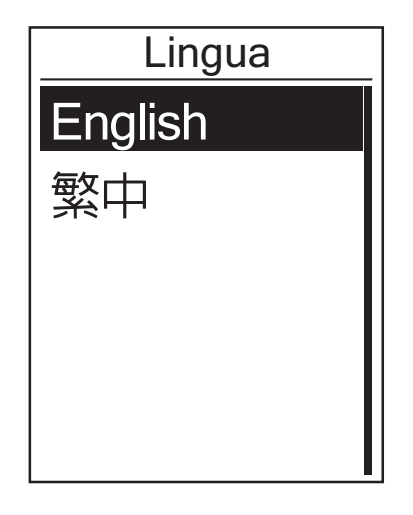

- Nel menu Impostazioni, premere ▲/▼ per selezionare Sistema > Lingua e premere ▲.
- Premere ▲/▼ per selezionare l'impostazione desiderata e premere ☆ per confermare.
- 3. Premere 😃 per uscire dal menu.

#### NOTA:

- Per cambiare la lingua sul dispositivo, collegarlo a Brytonsport.com e modificare l'impostazione tramite Dispositivo > Gestisci dati dispositivo o andare su Impostazioni > Sistema > Lingua.
- **Cancella dati** cancellerà tutti i dati della cronologia e le registrazioni dei log, tranne il profilo utente.

#### Cancella dati

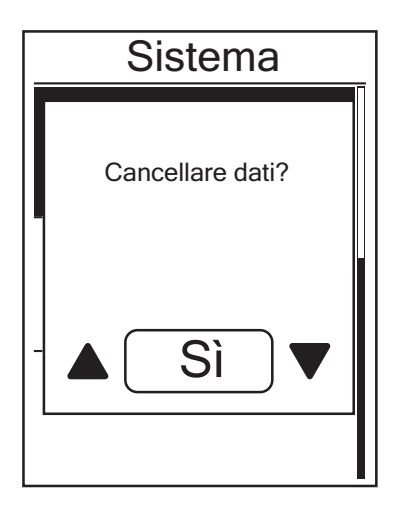

- Nel menu Impostazioni, premere ▲/▼ per selezionare Sistema > Cancella dati e premere ▲.
- Sullo schermo viene visualizzato il messaggio "Cancellare dati?". Per cancellare tutti i dati del dispositivo, premere ▲/▼ per selezionare Sì e premere ▲ per confermare.
   Il dispositivo si riavvia automaticamente.

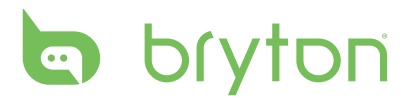

### Personalizza il profilo utente

Si possono cambiare le informazioni personali.

| Profilo utente |        |
|----------------|--------|
| Sesso          |        |
|                | Uomo   |
| Età            |        |
|                | 30     |
| Altezza        |        |
|                | 177 cm |

- Nel menu Impostazioni, premere ▲/▼ per selezionare Profilo utente e premere
   ▲.
- - Sesso: selezionare il sesso.
  - Età: impostare l'età.
  - Altezza: impostare l'altezza.
  - Peso: impostare il peso.
  - FC max: impostare la frequenza cardiaca massima.
  - LTHR: impostare la propria frequenza cardiaca della soglia del lattato.
  - FTP: impostare la potenza di soglia funzionale.
  - MAP: impostare la potenza aerobica massima.
- 3. Premere 😃 per uscire dal menu.

#### Visualizza versione firmware

È possibile visualizzare la versione del firmware attualmente installato su Rider 40.

- 1. Nel menu Impostazioni, premere  $\blacktriangle / \nabla$  per selezionare **Informazioni**.
- 2. Premere 🛆 per confermare.

La versione del firmware attualmente installato è visualizzata sullo schermo.

3. Premere 😃 per uscire dal menu.

# Appendice

# Specifiche

#### Rider 40

| Voce                                 | Descrizione                                                             |
|--------------------------------------|-------------------------------------------------------------------------|
| Display                              | LCD a matrice di punti transflettivo positivo TN da 1,8"                |
| Dimensioni fisiche                   | 39,6 x 58,9 x 17 mm                                                     |
| Peso                                 | 40 g                                                                    |
| Temperatura<br>operativa             | -10°C~ 50°C                                                             |
| Carica della batteria<br>Temperatura | 0°C∼ 40°C                                                               |
| Batteria                             | Batteria agli ioni di Litio ricaricabile a 700 mAh                      |
| Durata della batteria                | 30 ore outdoor (potrebbe variare in base alle condizioni d'uso)         |
| GPS                                  | Ricevitore U-blox ad alta sensibilità integrato con antenna incorporata |
| Ricevitore RF                        | Ricevitore ANT+ a 2,4 GHz                                               |
| Resistente all'acqua                 | Grado di resistenza all'acqua IPX7                                      |
| Memoria esterna                      | 2 MB                                                                    |

#### Sensore di velocità/cadenza

| Voce                         | Descrizione                                                                              |
|------------------------------|------------------------------------------------------------------------------------------|
| Dimensioni fisiche           | 34,2 x 46,7 x 13,2 mm                                                                    |
| Peso                         | 14 g                                                                                     |
| Resistenza all'acqua         | IPX7                                                                                     |
| Portata di trasmissione      | 5 m                                                                                      |
| Durata batteria              | 1 ora al giorno per 16 mesi                                                              |
| Temperatura di funzionamento | -10°C ~ 60°C                                                                             |
| Frequenza/protocollo radio   | Protocollo di comunicazioni wireless per attività<br>sportive ANT + Dynastream/a 2,4 GHz |

La precisione potrebbe essere compromessa da un contatto scarso del sensore, da interferenze elettriche e dalla distanza del ricevitore dal trasmettitore.

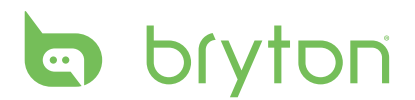

#### Cardiofrequenzimetro

| Voce                         | Descrizione                                                                           |
|------------------------------|---------------------------------------------------------------------------------------|
| Dimensioni fisiche           | 67~100 x 26 x 15 mm                                                                   |
| Peso                         | 14 g (sensore) / 35 g (fascia)                                                        |
| Resistenza all'acqua         | 20 m                                                                                  |
| Portata di trasmissione      | 5 m                                                                                   |
| Durata batteria              | 1 ora al giorno per 24 mesi                                                           |
| Temperatura di funzionamento | 5°C ~ 40°C                                                                            |
| Frequenza/protocollo radio   | Protocollo di comunicazioni wireless per attività sportive ANT + Dynastream/a 2,4 GHz |

La precisione potrebbe essere compromessa da un contatto scarso del sensore, da interferenze elettriche e dalla distanza del ricevitore dal trasmettitore.

#### Dati batteria Batteria per cardiofrequenzimetro e sensore di cadenza

Il cardiofrequenzimetro/sensore di cadenza contiene una batteria CR2032 sostituibile dall'utente.

Per sostituire la batteria:

- 1. Individuare il coperchio circolare della batteria sul retro del cardiofrequenzimetro/sensore di cadenza.
- 2. Utilizzare una monetina per ruotare il coperchio in senso antiorario, di modo che la freccia sul coperchio punti verso OPEN.
- 3. Rimuovere il coperchio e la batteria. Attendere 30 secondi.
- 4. Inserire la nuova batteria, inserendo prima il connettore positivo nello spazio batteria.
- 5. Utilizzare una monetina per ruotare il coperchio in senso orario, di modo che la freccia sul coperchio punti verso CLOSE.

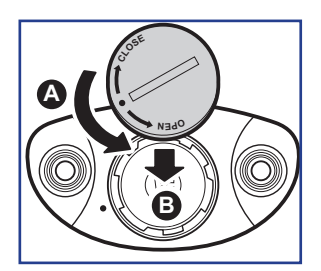

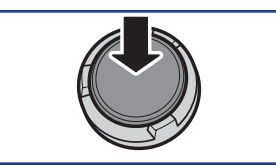

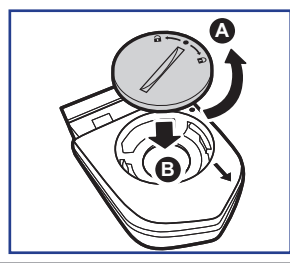

#### NOTA:

- Quando si installa una batteria nuova, se la batteria non viene sistemata prima con il connettore positivo, quest'ultimo si deforma facilmente provocando un cattivo funzionamento.
- Fare attenzione a non danneggiare o allentare la guarnizione O-ring sul coperchio.
- Contattare l'ufficio locale per lo smaltimento dei rifiuti per eliminare correttamente le batterie esauste.
- 32 Appendice

### Installazione di Rider 40

#### Installazione di Rider 40 sulla bici

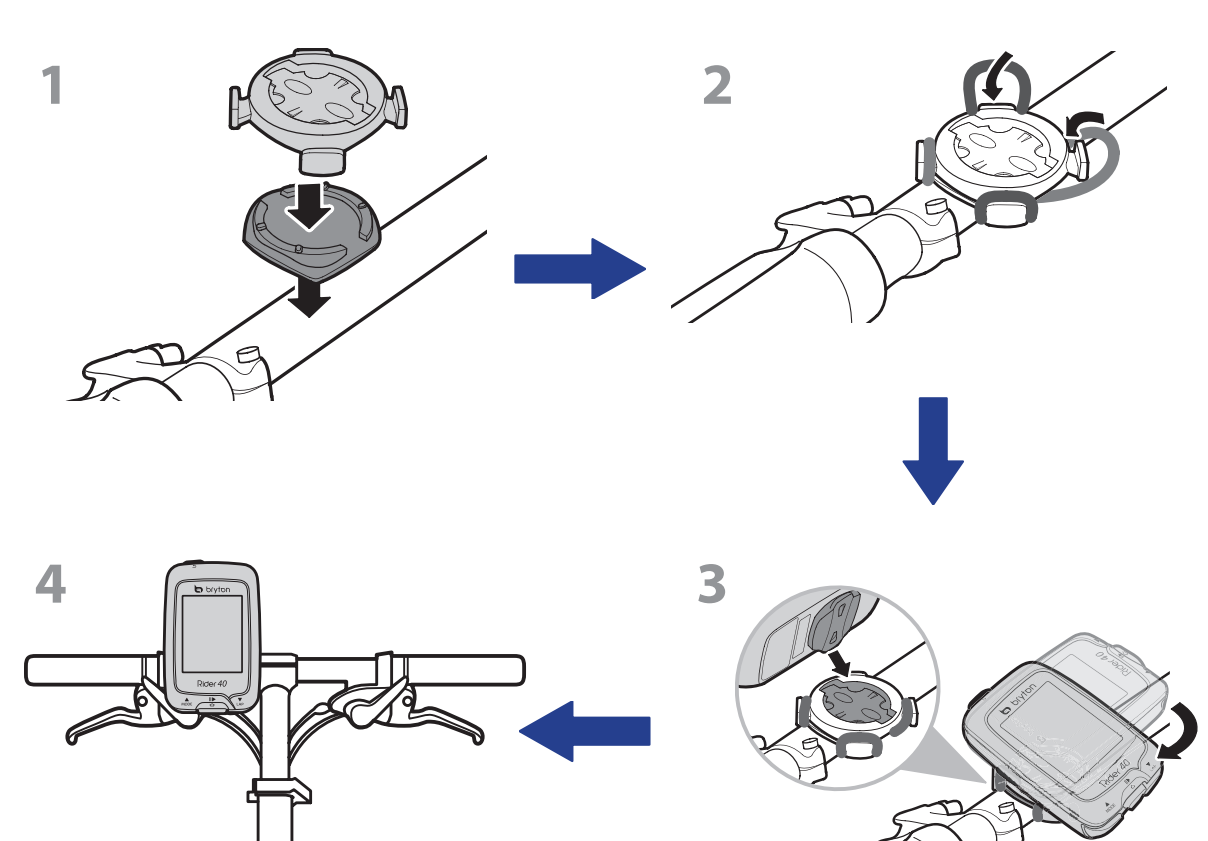

# bryton

34

# Installare il sensore di velocità/cadenza (opzionale)

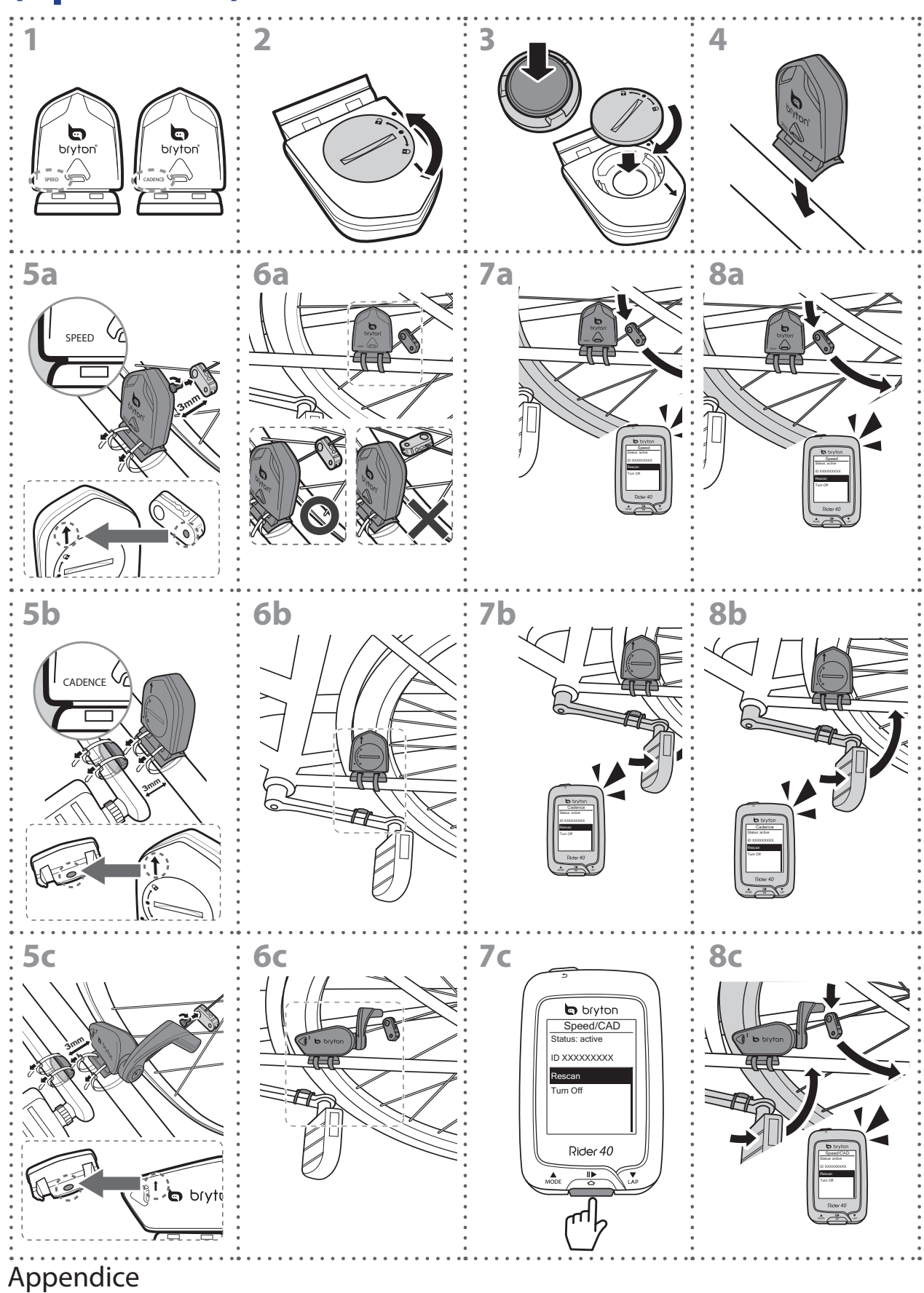

#### NOTA:

- Per ottenere prestazioni ottimali, agire come segue:
- Allineare il sensore e il magnete come mostrato nell'illustrazione (5a / 5b). Prestare attenzione ai punti di allineamento.
- Assicurarsi che la distanza tra il sensore ed il magnete sia di 3 mm.
- Assicurarsi che il sensore e il magnete di velocità siano installati e allineati orizzontalmente e non verticalmente.
- Al primo uso, premere il tasto anteriore per attivare il sensore e iniziare a pedalare. Quando il sensore rileva il magnete, il LED lampeggia una volta ad indicare un allineamento corretto (il LED lampeggia solo nei primi dieci passi successivi alla pressione del tasto).

## Installare la fascia cardio (opzionale)

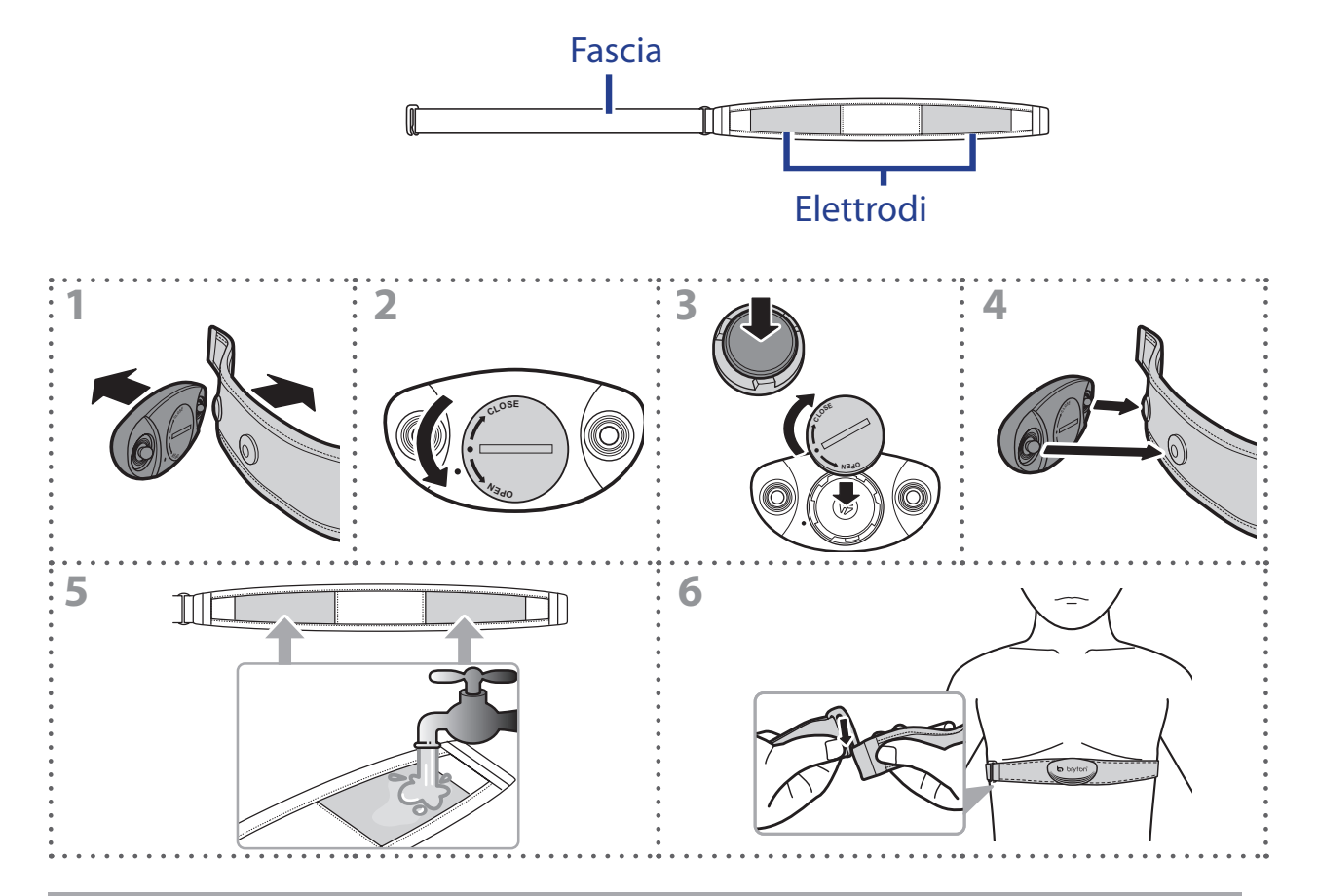

#### NOTA:

- Con clima freddo, indossare indumenti adatti per mantenere calda la fascia cardio.
- La fascia deve essere indossata direttamente sul corpo.
- Regolare la posizione del sensore sulla parte centrale del corpo (indossarlo poco sotto il torace). Il logo Bryton visualizzato sul sensore deve essere rivolto verso l'alto. Serrare saldamente la fascia elastica in modo che non si allenti durante l'esercizio.
- Se il sensore non può essere rilevato o i valori sono anomali, effettuare un riscaldamento di circa 5 minuti.
- Se la fascia cardio non viene utilizzata per un certo periodo di tempo, rimuovere il sensore dalla fascia cardio.

# bryton

## Dimensione e circonferenza delle ruote

La misura delle ruote è contrassegnata su entrambi i lati del copertone.

| Dimensione ruote  | L (mm) |
|-------------------|--------|
| 12 x 1,75         | 935    |
| 14 x 1,5          | 1020   |
| 14 x 1,75         | 1055   |
| 16 x 1,5          | 1185   |
| 16 x 1,75         | 1195   |
| 18 x 1,5          | 1340   |
| 18 x 1,75         | 1350   |
| 20 x 1,75         | 1515   |
| 20 x 1-3/8        | 1615   |
| 22 x 1-3/8        | 1770   |
| 22 x 1-1/2        | 1785   |
| 24 x 1            | 1753   |
| 24 x 3/4 tubolare | 1785   |
| 24 x 1-1/8        | 1795   |
| 24 x 1-1/4        | 1905   |
| 26 x 2,10         | 2068   |
| 26 x 2,125        | 2070   |
| 26 x 2,35         | 2083   |
| 26 x 3,00         | 2170   |
| 27 x 1            | 2145   |
| 27 x 1-1/8        | 2155   |
| 27 x 1-1/4        | 2161   |
| 27 x 1-3/8        | 2169   |
| 650 x 35A         | 2090   |
| 650 x 38A         | 2125   |
| 650 x 38B         | 2105   |
| 700 x 18C         | 2070   |

| Dimensione ruote | L (mm) |
|------------------|--------|
| 24 x 1,75        | 1890   |
| 24 x 2,00        | 1925   |
| 24 x 2,125       | 1965   |
| 26 x 7/8         | 1920   |
| 26 x 1(59)       | 1913   |
| 26 x 1(65)       | 1952   |
| 26 x 1,25        | 1953   |
| 26 x 1-1/8       | 1970   |
| 26 x 1-3/8       | 2068   |
| 26 x 1-1/2       | 2100   |
| 26 x 1,40        | 2005   |
| 26 x 1,50        | 2010   |
| 26 x 1,75        | 2023   |
| 26 x 1,95        | 2050   |
| 26 x 2,00        | 2055   |
| 700 x19C         | 2080   |
| 700 x 20C        | 2086   |
| 700 x 23C        | 2096   |
| 700 x 25C        | 2105   |
| 700 x 28C        | 2136   |
| 700 x 30C        | 2170   |
| 700 x 32C        | 2155   |
| 700C tubolare    | 2130   |
| 700 x 35C        | 2168   |
| 700 x 38C        | 2180   |
| 700 x 40C        | 2200   |

# Cura basilare di Rider 40

Prestare estrema cautela di Rider 40 per ridurre rischi di danni.

- Non far cadere il Rider 40 o sottoporlo a urti violenti.
- Non esporre Rider 40 a temperature estreme e ad eccessiva umidità.
- La superficie dello schermo può facilmente graffiarsi. Utilizzare protezioni generiche dello schermo non adesive per proteggerlo dai graffi minori.
- Per pulire Rider 40, utilizzare un detergente neutro diluito su un panno morbido.
- Non tentare di smontare, riparare o apportare qualsiasi modifica a Rider 40. Ogni tentativo in tal senso annullerebbe la garanzia.

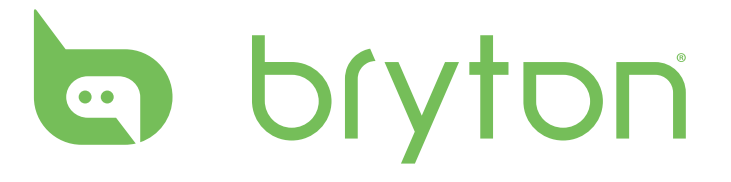